# HPH EpicCare Link: Referral Order Entry Workflow

Purpose: The ability for an EpicCare Link organization to place a referral order for their patient to an HPH department. This workflow should reduce the number of manual efforts in faxing referral documents or calling up the clinic to schedule an appointment for the patient.

HPH EpicCare Link Website: <u>https://epiccarelink.hawaiipacifichealth.org/EpicLink/common/epic\_login.asp</u>

## Step 1 – Place Order

Log into the website linked above with your ECL specific credentials. Upon login, select the "Place Order" button as it is highlighted in the screenshot below.

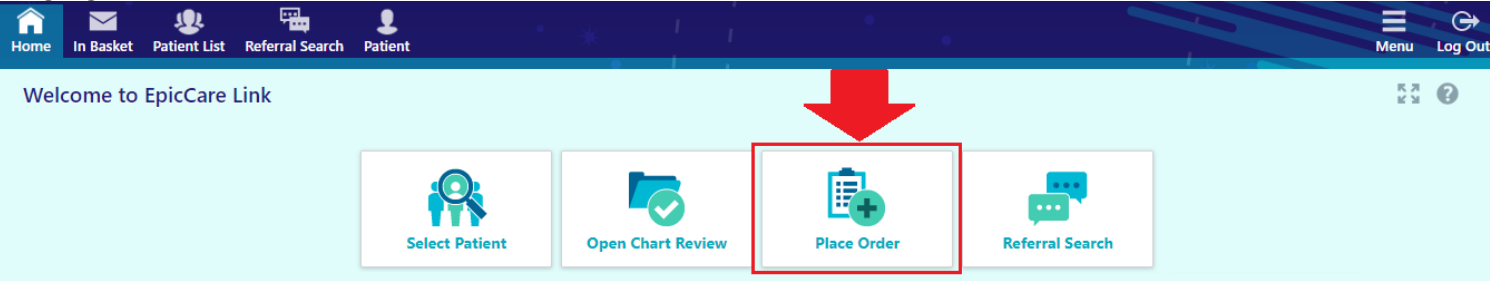

#### Step 2 – Patient Lookup

You will be presented with your Patient Search screen where you would need to look up your designated patient for this referral order. If your patient list is too long, it will not load everything on the same page. You may also use the "Recent" tab to find any recently patients that you had previously queried. If not, you may use the search function listed towards the bottom of the page under "Search All Patients".

| fine Home | in Basket     | Patient List   | Referral Search               | Patient        |                |                  | an (                  |                      |                   |                |                      | Menu        | G<br>Log O |
|-----------|---------------|----------------|-------------------------------|----------------|----------------|------------------|-----------------------|----------------------|-------------------|----------------|----------------------|-------------|------------|
| Snap      | Shot (        | Chart Review   | Care Everyw                   | where Re       | esults Review  | Flowsheets       | Search Chart          | Demographics         | Coverages         | Order Entry    | Order Review         |             |            |
| Pati      | ent Sear      | ch             |                               |                |                |                  |                       |                      |                   |                |                      | •           | 0          |
| 121       | Search M      | y Patients     |                               |                |                |                  |                       |                      |                   |                |                      |             |            |
| 辙         | Search Al     | l Patients     |                               |                |                |                  |                       |                      |                   |                | Make                 | this my def | ault       |
| PI        | ease fill out | t the required | I fields to gain ac<br>Patien | ccess to a pa  | itient/member. | Enter the full n | ame as Last, First (i | xample: Doe, John)   | , DOB, and sex. 1 | The recommende | ed fields are option | al.         |            |
|           |               |                |                               | Name (I        | aist, First):  | -                |                       | Sex:                 | •                 |                |                      |             |            |
|           |               |                | Bit                           | irth date (mm, | /dd/yyyy):     | -                |                       | ast 4 digits of SSN: |                   |                |                      |             |            |
|           |               |                |                               | A HPH Pat      | ient MRN:      |                  |                       |                      |                   |                |                      |             |            |
|           |               |                |                               |                |                |                  |                       |                      |                   |                |                      |             |            |

If you had used the search query to lookup your patient, you will be prompted with a confirmation window asking if the patient shown in the results is the intended patient you were searching for. The matches are based on the minimum criteria entered (Patient Last Name, First Name, Gender, DOB).

|       | Name (Last, F | First): endet state    | •          |            |           |                       |                 |
|-------|---------------|------------------------|------------|------------|-----------|-----------------------|-----------------|
| 1000  | Sec N         | Aale Birt              | h date (mm |            |           |                       |                 |
| 1 pat | tient matches | the search criteria ab | ove.       |            |           |                       |                 |
|       | Match v       | Patient Name           | MRN        | Birth Date | Legal Sex | Street Address        | SSN             |
| ۰     | 30.00         |                        |            | -          | M         | 888 South King St. Ho | nolulu HI 96813 |
|       |               |                        |            |            |           |                       |                 |

# 1/19/2023

The following screen after selecting the patient would be the "Break-The-Glass" screen, where you will be prompted to enter a reason for accessing this patient record. You may also use the comment field to indicate that this is for a referral process.

## Step 3 – Order Entry

Select the appropriate authorized provider for this referral order.

| Referral Search | •••••            | * *                | 1 1            | •               | •            |              |             | Menu | Critical Contract Contract Con |
|-----------------|------------------|--------------------|----------------|-----------------|--------------|--------------|-------------|------|----------------------------------------------------------------------------------------------------|
| SnapShot        | Chart Review     | Care Everywhere    | Results Review | Flowsheets      | Search Chart | Demographics | Order Entry |      |                                                                                                    |
| A Order E       | ntry             |                    |                |                 |              |              |             | ē    | 0                                                                                                    |
| Select an aut   | horizing provide | er for this order. |                |                 |              |              |             |      |                                                                                                    |
|                 |                  |                    | 0              |                 |              |              |             |      |                                                                                                    |
|                 |                  |                    | M Select Aut   | horizing Provid | er           | _            |             |      |                                                                                                    |
|                 |                  |                    |                | θ               | •            |              |             |      |                                                                                                    |
|                 |                  |                    |                | - 1.10          |              |              |             |      |                                                                                                    |
|                 |                  |                    | Saito, Day     | id M. MD        |              |              |             |      |                                                                                                    |
|                 |                  |                    | Tom, Russ      | ell Mark, MD    |              |              |             |      |                                                                                                    |

The following screen is where you can search for HPH-site specific referrals to send patients to. A quick way to find a list of referral specialties is to use the Preference List link.

|                  |                 |            |                 | Search chart | Demographics | Order Entry   |                    |       |
|------------------|-----------------|------------|-----------------|--------------|--------------|---------------|--------------------|-------|
| Order Ent        | try             |            |                 |              |              |               | ē                  | 0     |
| E Preference Lis | ist 📎 Dx Associ |            |                 |              |              |               |                    |       |
| New procedu      | ire:            | Ç          |                 |              |              | Miura, Dawn A | , MD - DAVID SAITO | ) pat |
| Unsigned nev     | w orders (0)    |            |                 |              |              |               |                    |       |
|                  |                 |            | No unsigned ord | ders         |              |               |                    |       |
| Orders signed    | d in this enco  | ounter (0) |                 |              |              |               |                    |       |

Don't see the order you're looking for? Try Order Review.

At this time, the only specialties that are supported are Straub Endocrinology, Geriatrics, Urology. (See **UPDATES** on page 6 for HPHMG eReferral and Radiant Imaging Orders)

| RE | FER TO STRAUB (HPH Referrals)                                                           |
|----|-----------------------------------------------------------------------------------------|
|    | ENDOCRINOLOGY/DIABETES REFERRAL to Straub - Internal referral, Routine, ENDOCRIN - SCPM |
|    | GERIATRIC MEDICINE REFERRAL to Straub - Internal referral, Routine, GERIATRIC - SCHTL   |
|    | UROLOGY REFERRAL to Straub - Internal referral, Routine, URO - SCPRL                    |

**Department Definitions:** 

ENDOCRIN – SCPM [Pali Momi MOB Suite 600] (For Straub King Street Clinic location, you may search under "SCKNG") GERIATRIC - SCHTL [Across from Straub King Street ER @ Hotel Street] URO – SCPRL [Straub Pearlridge] (For Straub King Street Clinic location, you may search under "SCKNG")

You will be taken back to the main Order Entry screen where you can edit the referral order before signing it. There will

be a "pencil" shaped icon that will allow you to edit this referral order.

| ☆ Order Entry                                                         |                                                        | <b>e b</b>                          |
|-----------------------------------------------------------------------|--------------------------------------------------------|-------------------------------------|
| E Preference List Ox Association                                      | P                                                      | Miura, Dawn A, MD - DAVID SAITO PAT |
| Unsigned new orders (1)                                               |                                                        |                                     |
| UROLOGY REFERRAL to Straub<br>Internal referral, Routine, URO - SCPRL |                                                        | A 11                                |
| Orders signed in this encounter (0)                                   |                                                        |                                     |
|                                                                       | Danilla se the endersus les les bies for 2 Tex O L. D. |                                     |

Don't see the order you're looking for? Try Order Review.

Within the Edit Order screen, please enter as much information as possible as you've done previously for referral forms. If you know the department but not the provider, you can either click the magnifying glass under the "To provider" field to search for all providers within the specific department listed under "To dept". You may also use the space provided in "Scheduling Instructions" to indicate whether you have a preference of which provider, earliest availability, call patient, etc. There is also the "Dx association" section where you will need to associate an diagnosis to this referral order.

| SnapShot Chart Rev       | iew Care Eve                                  | rywhere Results Rev                                   | iew Flo        | wsheets Se         | arch Chart | Demographics | Order Entry  | ••• |   |   |
|--------------------------|-----------------------------------------------|-------------------------------------------------------|----------------|--------------------|------------|--------------|--------------|-----|---|---|
| ☆ Order Entry 🕨 Eo       | lit Order                                     |                                                       |                |                    |            |              |              |     | ē | 0 |
| UROLOGY REFERRAL to S    | Straub                                        |                                                       |                |                    |            |              |              |     |   |   |
| Scheduling instructions: | Earliest availability<br>date confirmed.      | with any Urologists available                         | e. Please cont | act patient once s | cheduled A |              |              |     |   |   |
| Referral:                | To provider:                                  |                                                       | Q              |                    |            |              |              |     |   |   |
|                          |                                               | Address                                               |                |                    |            | ~            |              |     |   |   |
|                          | To dept:                                      | URO - SCPRL [16122009]                                | Q              |                    |            |              |              |     |   |   |
|                          | Reason:                                       |                                                       | Q              |                    |            |              |              |     |   |   |
|                          | Priority:                                     | Routine [1]                                           | Q,             |                    |            |              |              |     |   |   |
|                          | Type:                                         | Consult/Test/Treat [3]                                | P,             | ✓ Consult/Test     | Test Only  | Consult/Test | Consult Only |     |   |   |
|                          |                                               |                                                       |                | PT/OT/ST/AUD       | Assume C   | are          |              |     |   |   |
| Questions:               |                                               |                                                       | Answe          | r                  | Comme      | nt           |              |     |   |   |
|                          | 1. Reason for Refe<br>comments field<br>text) | erral (cleanup - hide<br>I since this is already free | 0              |                    |            |              |              |     |   |   |
|                          | 2. Type of Visit                              |                                                       |                |                    | •          |              |              |     |   |   |
|                          | 3. Onset / Date of                            | f Injury                                              |                |                    |            |              |              |     |   |   |
|                          | 4. Labs / Imaging                             | Ordered                                               |                |                    |            |              |              |     |   |   |

Near the bottom of the order entry page, there is a section where you can attach files necessary for the referral order (Ex. Progress Notes from the previous Office Visits with this patient, etc). The only file types allowed are .jpeg, .jpg, .pdf, and .png. After selecting the files relevant to the referral, please fill out the Description field for each file in order to indicate the contents of the document. This will make it easier for the referred site to view the name by the description of the upload. You may upload multiple documents at one given time as long as it doesn't exceed 10 MB, if so you will have to separate the uploads in batches.

| Attach files: | Add files                                          |           |
|---------------|----------------------------------------------------|-----------|
|               | <b>X</b><br>2021-07-22 16_50_20                    |           |
|               | Description<br>Office Visit Progress Notes 7/22/21 |           |
|               | 76 KB (10.0 MB Allowed)                            | 1 File () |

Once you have completed editing the referral order, you will be taken to the main Order Entry screen where you can proceed by selecting the "Sign Orders" button near the bottom right of the screen.

| * Order Entry                           | ē 0                                 |
|-----------------------------------------|-------------------------------------|
| 8 Preference List                       |                                     |
| New procedure:                          | Miura, Dawn A, MD - DAVID SAITO PAT |
| Unsigned new orders (1)                 |                                     |
| UROLOGY REFERRAL to Straub              | 1 1                                 |
| Internal referral, Routine, URO - SCPRL |                                     |
|                                         |                                     |
|                                         |                                     |
|                                         |                                     |
|                                         |                                     |
|                                         |                                     |
|                                         |                                     |
|                                         | ✓ Sign Orders                       |

If you are not the provider, the co-sign prompt will appear, please select the appropriate co-signer (should be same as the authorized provider earlier) You may proceed by clicking on the "Sign Orders" button again.

| UROLOGY REFERRAL to Straub | UROLOGY REFERRAL to Straub | Providers                    |                   | Procedures to be signed:                       |   |
|----------------------------|----------------------------|------------------------------|-------------------|------------------------------------------------|---|
|                            |                            | Cosigning<br>For procedures: | Miura, Dawn A, MD | <ul> <li>UROLOGY REFERRAL to Straut</li> </ul> | , |
|                            |                            |                              |                   |                                                |   |
|                            |                            |                              |                   |                                                |   |

#### **Referral Overview**

 $\Box$ 

On the header toolbar, if you hover over your patient's chart and select "Referral by Member" under the Referrals section, you can review the referrals/imaging orders that was sent for this patient. If you had missed your attachment of your note earlier in the Note Entry part, you can select the referral ID and click on the "Add Note/Attachment" link on the top-left after the Referral Summary report opened up.

|                                  |                               | Clinical Review                         | F                  | Patient Profile | R          | eferrals           |               |
|----------------------------------|-------------------------------|-----------------------------------------|--------------------|-----------------|------------|--------------------|---------------|
|                                  |                               | SnapShot                                |                    | Demographics    | Ĩ          | Referral by Member |               |
|                                  |                               | Chart Review                            |                    | Coverages       |            |                    |               |
|                                  |                               | Care Everywhere                         | c                  | Orders          |            |                    |               |
|                                  |                               | Results Review                          |                    | Order Entry     |            |                    |               |
|                                  |                               | Flowsheets                              |                    | Order Review    |            |                    |               |
|                                  |                               | Search Chart                            |                    |                 |            |                    |               |
| 🕏 Referral                       | by Mem                        | ber                                     |                    |                 |            |                    | ē             |
| iew Option: S<br>Click on the re | how Active R<br>eferral ID to | eferrals  view more information a found | bout that referral |                 |            |                    |               |
| )                                | Payor                         | Referred By                             | Referred To        | Status          | Start Date | Expiration Date    | Creation Date |
| 816068                           | HMSA                          | MIURA, DAWN A                           | URO - SCPRL        | NEW             | 09/14/2021 |                    | 09/14/2021    |
|                                  |                               |                                         |                    |                 | -4-11-     |                    |               |

You may review or cancel the referral order and the status of the referral from hovering over your patient's chart and select "Order Review" under the Orders section.

|                            | · · · · · · · · · · · · · · · · · · · |                 |                            |                              |
|----------------------------|---------------------------------------|-----------------|----------------------------|------------------------------|
|                            | Clinical Review                       | Patient Profile | Referrals                  | —                            |
|                            | SnapShot                              | Demographics    | Referral by Member         |                              |
|                            | Chart Review                          | Coverages       |                            |                              |
|                            | Care Everywhere                       | Orders          |                            |                              |
|                            | Results Review                        | Order Entry     |                            |                              |
|                            | Flowsheets                            | Order Review    |                            |                              |
|                            | Search Chart                          |                 |                            |                              |
| Crder Review               |                                       |                 |                            |                              |
|                            | From:                                 | 9/7/2021        | To: 9/14/2021              |                              |
|                            | Authorizing provider:                 | Any 🗸           | Only my orders Search      |                              |
| 🗄 View Order Report 🛛 🐇 Ca | ncel Orders                           |                 |                            |                              |
| Order Name                 | Order I                               | Order Status    | Authorizing Provider Order | ing User Appt Status         |
| UROLOGY REFERRAL to        | Straub 09/14/2                        | 2021 Active     | Miura, Dawn A, MD Chelse   | ey Perreira Appointment Need |